# **CBTS Kurmi Training Guide**

**NGTS Kurmi Self-Service Portal:** https://portal.ngtsohio.com/Kurmi/

Video 1 -

| Voicemail PIN Reset                          |
|----------------------------------------------|
| Voicemail PCA Password Reset                 |
| Voicemail Remove                             |
| Voicemail to Email Notifications             |
| Password Reset on My Phone Self Care Portal  |
| Phone PIN Reset                              |
| Password Unlock on My Phone Self Care Portal |

## Voicemail PIN reset/PCA reset

Way 1:

Navigate to Advanced Resources > Cisco > Unity Connection > Day 2

| GI Advanced resources | ^ |
|-----------------------|---|
| Users/Lines/Devices   | ~ |
| Cisco                 | ^ |
| CUCM                  | ~ |
| Unity Connection      | ^ |
| Day 2                 | ^ |
| Unity Connection      |   |
| Day 1                 | ~ |

#### Redefine the filters to search for the line or voicemail user in question

#### UNITY CONNECTION $\oplus - \boxtimes - \boxtimes - \boxtimes - \boxtimes - \boxtimes - \boxtimes - \boxtimes - \boxtimes -$ Filter 👻 🗎 🖙 🕰 🕰 $\sim$ 50 Predefined ▼ (Choose from the list) ▼ X Equipement of the Unity Connection account Equals ▼ 16147636190 × Identifier of the Unity Connection account Contains • × First Name of the Unity Connection account Contains Last Name of the Unity Connection account Contains × Ŧ Add a filter ▼ - A Account ID Equipment First name Last name 16147636190 Voicemail Cluster C1 0 Sara Seymour < 1 page(s) 1 element(s) Click into the account, click on the pencil and PIN can be updated from Account Status

-

#### PCA can also be updated from this section as well

|   | Subscriber Object Id            | 78a5a3b4-882c-438b-aba6-4f541989eac9 |   |        |
|---|---------------------------------|--------------------------------------|---|--------|
|   | Status                          |                                      |   | >      |
|   | Notification Devices            |                                      |   | >      |
| , | Account Status                  |                                      |   | $\sim$ |
| Ì | Pin Code lock update            | : (unchanged)                        | • |        |
|   | Web Access Password lock update | (unchanged)                          | • |        |
|   |                                 |                                      |   |        |
|   | Alternate Greeting              |                                      |   | >      |
|   |                                 |                                      |   |        |

#### Password/PIN update from Self Care

- 1. Sign into the user's self-care portal (or substitute into the user if you have Admin access)
- 2. Select the 'Update my account' button on the landing page
- 3. Under Web Password/ you can remove the check to change the password, under Telephone Password you can remove the check to change the PIN.
- 4. Press Apply at the top right
- 5. Wait for the Operation to complete, you should get a green toast at the top left saying it completed successfully.

#### Voicemail To Email

Follow steps 1-3 to the side Once in the account, click on "Notification Devices"

| atus                |                                   |                               |   |     |
|---------------------|-----------------------------------|-------------------------------|---|-----|
| otification Devices |                                   |                               |   | 3   |
| SMTP Notification   |                                   |                               |   |     |
|                     | Activation of SMTP notification : |                               |   |     |
|                     | Recipient of SMTP notification :  | sara.seymour@cbts.com         |   | n C |
| HTML Notification   |                                   |                               |   |     |
|                     | Activation :                      |                               |   |     |
|                     | Recipient :                       |                               |   | n   |
|                     | HTML Template :                   | Default_Actionable_Links_Only | • |     |
|                     | Outdial Number :                  |                               |   |     |

Here, you can edit the email address(s) for the STMP device (voicemail notification for email)

For Voicemail to .wav - Select "Message Actions" and you will be able to modify the email address for the voicemail to .wav file

| Message Actions |                              |   | ~ |
|-----------------|------------------------------|---|---|
| Voicemail :     | Accept and relay the message | - |   |
| Email :         | Accept the message           | • |   |
| Fax :           | Accept the message           | • |   |
| Receipt :       | Accept the message           | • |   |
| Relay Address : | sara.seymour@cbts.com        |   | n |

## **Remove Voicemail Account**

Follow steps 1-3 to the side

Click into the account and click on the "x" button to delete the voicemail account

## UNITY ACCOUNT INFORMATION

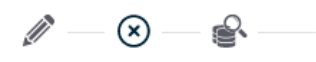

| Unity ( Delete ) Account Information |                        |
|--------------------------------------|------------------------|
| Allocate site                        | MRA 🔒                  |
| Equipment                            | Voicemail Cluster C1 0 |
| Subscriber profile <i>i</i>          | : 🖬                    |
| First name                           | Sara 🔏                 |
| Last name                            | : Seymour 🔏            |
| Display name                         | Sara Seymour - CBTS    |
| Account ID*                          | 16147636190 🖉          |
| Employee ID                          | :                      |
|                                      |                        |

Video 2 -

| Name Update                             |
|-----------------------------------------|
| Line Update (add or remove)             |
| Call Forward All                        |
| Call Pickup Group                       |
| External Phone Number Mask              |
| No Answer Ring Duration                 |
| Search Line Detail (MAC address lookup) |

#### Name Update

- 1. Search for and select the user
- 2. Click the pencil icon at the top left to modify
- 3. Update the First Name and Last Name
- 4. Click Apply at the top right
- 5. Wait for the Operation to complete, you should get a green toast at the top left saying it completed successfully.

## Line Update (remove)

- 1. Search for and select the user
- 2. Go down to Package of the user, click the drop-down arrow on the left next to Cisco Desk phones
- 3. Click on the phone you want to update
- 4. Click the pencil icon at the top left to modify
- 5. Next to Associated lines do one of the following

- 6. Click the (x) to delete an existing line
- 7. Click Apply at the top right
- 8. Wait for the Operation to complete, you should get a green toast at the top left saying it completed successfully.

## Line Update (add or remove)

- 6. Search for and select the user
- 7. Go down to Package of the user, click the + to the right of Cisco User line members
- 8. Go down to Service Cisco User line members New
- 9. Search for the 11-digit number in the Cisco Lines \* field and press Enter to add it
  - a. If you need to only apply it to some phones, you can remove a line from specific phones by clicking the x next to the number on the phone you don't want it to be on.
- 10. Click Apply at the top right
- 11. Wait for the Operation to complete, you should get a green toast at the top left saying it completed successfully.

## Call Forward All

- 1. Search for and select the user
- 2. Go down to Package of the user, click on "Cisco Lines"
- 3. Click the pencil icon at the top left to modify
- 4. Click to enable the check box for "Update call forwards" if not already checked
- 5. Do one of the following:
  - a. Click the checkbox for "Call forward all to voicemail of the line to send it to voicemail
  - b. Type in the number you want to forward to on the line next to "Destination for Call Forwarding All Calls"
- 6. Click Apply at the top right
- 7. Wait for the Operation to complete, you should get a green toast at the top left saying it completed successfully.

## Call Pickup Group

- 1. Search for and select the user
- 2. Go down to Package of the user, click on the + (plus) to the right of "Cisco Pickup Group Member"
- 3. Type the Pickup Group on the line next to "Cisco Pickup groups\*", you can type partial names to search for the correct one, and click on the one you want
- 4. Click Apply at the top right
- 5. Wait for the Operation to complete, you should get a green toast at the top left saying it completed successfully.

#### **External Phone Number Mask**

- 1. Search for and select the user
- 2. Go down to Package of the user, click on "Cisco Lines"
- 3. Click the pencil icon at the top left to modify

- 4. On the line next to "Displayed Number", type in either:
  - a. 11 "X" to display the actual number
  - b. The 11-digit number you want to show as the mask
- 5. Click Apply at the top right
- 6. Wait for the Operation to complete, you should get a green toast at the top left saying it completed successfully.

#### No Answer Ring Duration

- 1. Search for and select the user
- 2. Go down to Package of the user, click on "Cisco Lines"
- 3. Click the pencil icon at the top left to modify
- 4. On the line next to "Duration" under "Destination for call forward busy (Internal)", change the value of the No Answer Ring Duration to what you want, this is measured in seconds. (4 seconds is about 1 ring)
- 5. Click Apply at the top right
- 6. Wait for the Operation to complete, you should get a green toast at the top left saying it completed successfully.

## Search Line Detail (MAC Address Lookup)

- 1. Search for and select the user
- 2. Go down to Package of the user, click the drop-down arrow on the left next to Cisco Desk phones

Alternatively, to lookup an existing MAC not tied to a user, just type it in the search box instead of the user.

<u> Video 3 –</u>

| Speed Dials                       |
|-----------------------------------|
| Busy Lamp Fields / Sidecar entry  |
| Sidecar Module (Enable / Disable) |
| Phone Button Template             |
| Do Not Disturb (DND) (on/off)     |
| Single Number Reach               |

## Speed dials -

- 1. Search for and select your user
- 2. Scroll down to Package of the user and select the service 'Cisco Desk phones'
- 3. Click the device in question
- 4. Select Speed Dials under the 'Functionalities' tab

- 5. Edit Speed Dials as required with a Number and Description
- 6. Apply
- 7. Confirm the 'Keys Updated' message in the top left

## BLF / Sidecar Entry -

Sidecar example E8BA7006FA1C

- 1. Search for and select your user or search by MAC address
- 2. Scroll down to Package of the user and select the service 'Cisco Desk phones'
- 3. Click the device in question
- 4. Select Busy Lamp Fields under the 'Functionalities' tab
- 5. Edit BLFs as required with a Number and Description
- 6. Apply
- 7. Confirm the 'Keys Updated' message in the top left

#### Sidecar Enable/Disable -

Sidecar example E8BA7006FA1C

- 8. Search for and select your user or search by MAC address
- 9. Scroll down to Package of the user and select the service 'Cisco Desk phones'
- 10. Click the device in question
- 11. Click the pencil to modify
- 12. Select the Expansion module type (or leave blank to disable)
- 13. Apply
- 14. Confirm the 'Modification Completed Successfully' message in the top left

#### Phone Button Template -

- 1. Search for and select your user
- 2. Scroll down to Package of the user and select the service 'Cisco Desk phones'
- 3. Click the device in question
- 4. Click the pencil to modify
- 5. Select a new Phone Button template from the dropdown menu
- 6. Apply
- 7. Confirm the 'Modification Completed Successfully' message in the top left

## Do Not Disturb (DND) (on/off) -

- 1. Search for and select your user
- 2. Scroll down to Package of the user and select the service 'Cisco Desk phones'
- 3. Click the device in question
- 4. Click the pencil to modify
- 5. Toggle the DND checkbox on/off
- 6. Apply
- 7. Confirm the 'Modification Completed Successfully' message in the top left

#### Single Number Reach -

- 1. Search for and select your user
- 2. In functionalities tab Select 'Remote Destinations'
- 3. Edit the Remote destination for the alternate number (i.e.. Cell phone)
- 4. On the user, scroll down to Package of the user and Select 'Single Number Reach'
- 5. Apply
- 6. Confirm the 'Modification Completed Successfully' message in the top left

| <u>Video 4 -</u>                          |
|-------------------------------------------|
| Add Cisco Jabber                          |
| Jabber Certificate Push                   |
| Phone Hot Swap                            |
| <b>Owner Associations (add or remove)</b> |
| Hunt Group Members (add or remove)        |

## Add Cisco Jabber

- 8. Search for and select your user
- 9. Ensure that they have the proper Package to allow Jabber
- 10. Under 'Package of the user' click the plus (+) next to 'Cisco Jabber Collaboration for desktops or the intended device
- 11. The settings will auto populate based on the user profile, but take a look to confirm they are correct
- 12. Click 'Apply'

## Jabber Certificate Push

Start with the home menu: Click on Manage a User

- 1. Enter the 11-digit phone number, select the user, and click Ok
- 2. Scroll down to package of the user and click Cisco Jabber Collaboration for desktops

- 3. Click Modify and CAPF Operations, select Operations List
- 4. Change Certificate Operation: Install/Upgrade
- 5. Operation completes by (yyyy:MM:dd:HH:mm) to a future date, ex 6 months out, click Ok
- 6. Click Apply to preserve your changes

## Phone Hot Swap (like for like or a new model number)

Start with the home menu:

Click on Manage a User

- 1. Enter the 11-digit phone number, select the user, and click Ok
- 2. Scroll down to package of the user and click Cisco Desk phones
- 3. Click Pencil and enter the new MAC Address "SEPABCDEF121234" or if a new model enter the model number "Cisco 8865"
- 4. Click Apply to preserve your changes

## **Owner User ID**

Start with the home menu:

Click on Manage a User

- 1. Enter the 11-digit phone number, select the user, and click Ok
- 2. Scroll down to package of the user and click Cisco Desk phones and click Modify
- 3. Go to Owner User ID and enter the 11-digit phone number
- 4. Click Apply to preserve your changes

## Hunt Group Add or Remove Member

Start on the Daily Management menu:

Shared Services > Cisco – Line groups

- 1. Find and select the correct group
- 2. Click on the gear on the top to Manage Lines of the Line Group Service
- 3. Click x to delete and remove and/or enter 11-digit phone number to add
- 4. Click Apply to preserve your changes